## **Portman Webmail – Signature**

Go to http://mail.portmanites.co.uk

Log in with your email address and password

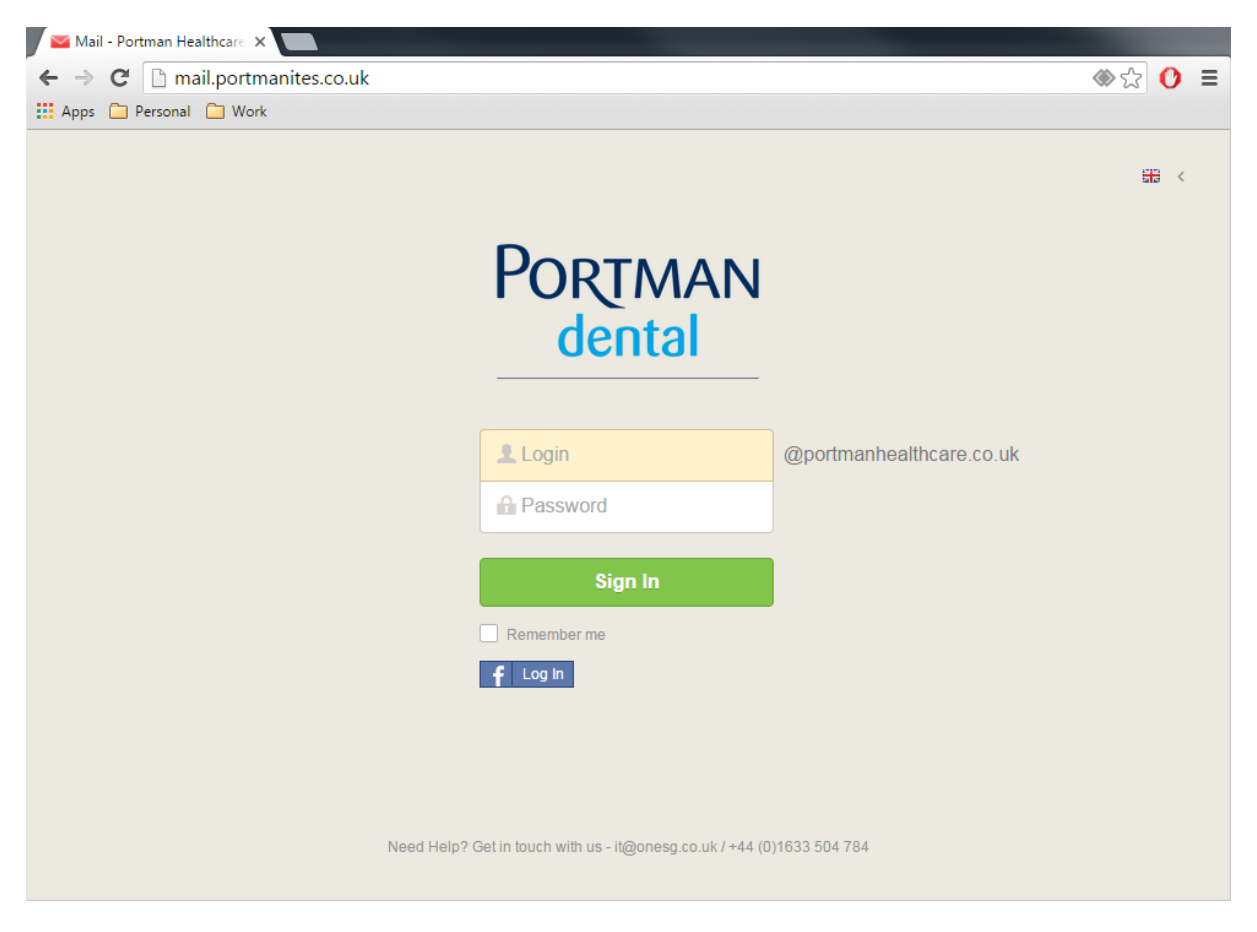

## Click Settings in the top right hand corner

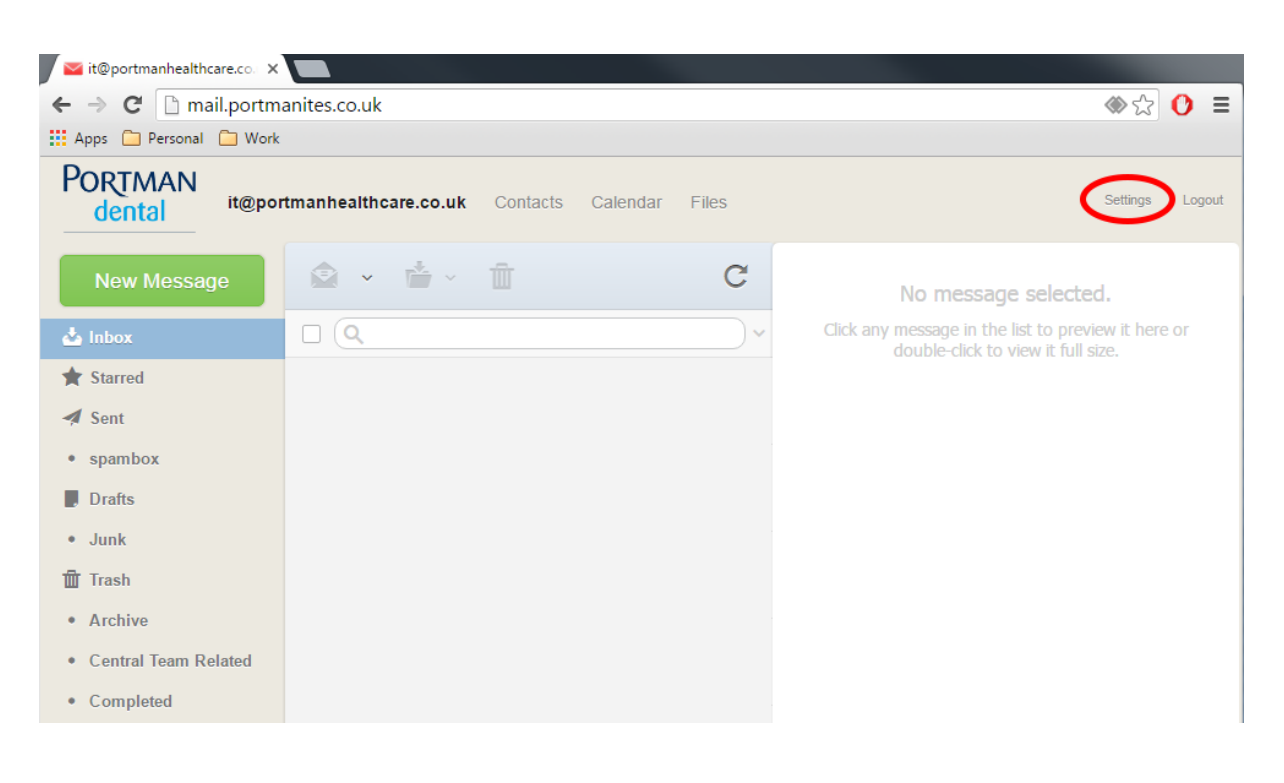

In the left hand menu, click Email Account

To the right, you will see your email address next to the word **Identity**. Click this, and then click **Signature** underneath

| 📕 🔤 Portman Healthcare V | Webr X                                                   |                 |
|--------------------------|----------------------------------------------------------|-----------------|
| ← → C 🗋 mail             | .portmanites.co.uk/#settings/accounts/identity-signature | ⊗ ☆ 🕐 🗉         |
| 🔛 Apps 🦳 Personal 🕻      | Work                                                     |                 |
| PORTMAN                  | it@portmanhealthcare.co.uk Contacts Calendar Files       | Settings Logout |
| Common                   | Email account settings                                   |                 |
| 🛱 Calendar               | it@portmanhealthcare.co.uk                               | add identity    |
| Cloud Storage            | t Identity it@portmanhealthcare.co.uk                    |                 |
| 💼 Mobile Sync            | Properties Signature                                     |                 |
| External Services        | No signature                                             |                 |
|                          | • • • • • • • • • • • • • • • • • • •                    |                 |
|                          |                                                          |                 |

From here, you will be able to create your signature. It should include:

- Your Name
- Your Job Title
- Your phone number
- Your practice website address
- Your practice logo with 'part of Portman Dental' in text underneath

As an example:

John Smith Receptionist

Telephone: 01524 894 325 Website: <u>www.portmandental.o.uk</u>

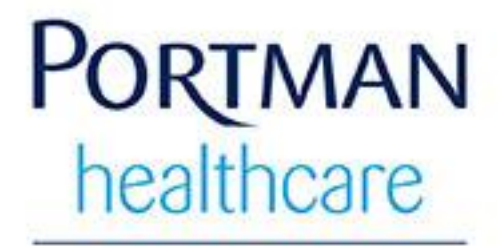

Part of PortmanDental

The Portman Dental website link, logo and the legal text about Portman are automatically added when a message is sent, so you don't need to add these.

To add your practice logo to your signature, you must have it uploaded to your practice's webpage. Follow the steps below to add it to your signature:

Go to your practice's website

Find the logo, right click it and:

In Google Chrome, select 'Copy Image Address'

In Internet Explorer, select 'Properties' and copy the text next to Address (URL)

In your signature, click the Insert Image button

Paste the url into the box and click Insert

|                                 |                                                                | Choose File                    |                                |
|---------------------------------|----------------------------------------------------------------|--------------------------------|--------------------------------|
|                                 |                                                                | onoose rine                    |                                |
|                                 |                                                                | Or enter a URL:                |                                |
|                                 |                                                                |                                | Insert Can                     |
| e - it@portmanhealthcare.co.uk  |                                                                |                                |                                |
|                                 |                                                                |                                |                                |
| n image from your desktop here. |                                                                |                                |                                |
|                                 | e - it@portmanhealthcare.co.uk n image from your desktop here. | e - it@portmanhealthcare.co.uk | i mage from your desktop here. |

Once you are happy with your signature, click Save